STEP ONE: Go to the User Login screen and select "Forgot Password".

|                           | ONLINE PROFILE LOGIN |                    |
|---------------------------|----------------------|--------------------|
|                           | User Login           |                    |
|                           | i⊠ Individual        |                    |
|                           | UserName             |                    |
|                           | Uset Name            |                    |
|                           | Password             |                    |
|                           | Passwold             |                    |
|                           | Login                |                    |
|                           | Sign up              |                    |
|                           |                      |                    |
| 97 S. Cox Street, Suite F | Privacy Policy       | Phone: 336-625-167 |

STEP TWO: Enter your License Type, Last Name and the last FIVE digits of your social security number (XXXXX).

| ONLINE PROFILE                         |            |  |
|----------------------------------------|------------|--|
| Password Recovery                      | Step 1 / 1 |  |
| S Individual                           |            |  |
| Licensed Clinical Social Worker (LCSW) | ×          |  |
| * Last Name                            |            |  |
| Teague                                 |            |  |
| " Last Five of SSN                     |            |  |
| 12345                                  |            |  |
| * Confirm Last Five of SSN             |            |  |
| 12345                                  |            |  |
| Back to login                          | Next       |  |

STEP THREE: Select Next and you will receive your temporary password. Write the password down and/or copy it in your browser (you will need this temporary password for two future screens). Then click "ok".

| Abert         | Message                                                       |            |  |  |
|---------------|---------------------------------------------------------------|------------|--|--|
| Password      | запрожу захоного в 4015, 70q0 Павля ым тих ак ууит захоного л | Step 1 / 1 |  |  |
|               | 178 contractor                                                | ¥0.        |  |  |
|               | icense Type                                                   |            |  |  |
| 1             | Licensed Clinical Social Worker (LCSW)                        | ×          |  |  |
| 1             | ast Name                                                      |            |  |  |
|               | feague                                                        |            |  |  |
| 1             | ast Five of SSN                                               |            |  |  |
|               | 2345                                                          |            |  |  |
| *0            | onfirm Last Five of SSN                                       |            |  |  |
|               | 2349                                                          |            |  |  |
| Back to login |                                                               | Next       |  |  |

STEP FOUR: You will be returned to the login screen. Enter your "User Name" and the temporary password that was provided when you completed the STEP THREE and select login.

| ← → C (■ ncswb.igovsolution.net/o                 | nline/User_Jogin.aspx             | 🕶 옥 남 ☆ 🔝 🏞 🖬 🥯 i                        |
|---------------------------------------------------|-----------------------------------|------------------------------------------|
| North Carolina Social Work                        | Certification and Licensure Board |                                          |
|                                                   | ONLINE PROFILE LOGIN              |                                          |
|                                                   | User Login                        |                                          |
|                                                   | C Individual                      |                                          |
|                                                   | User Name                         |                                          |
|                                                   | DTeague                           |                                          |
|                                                   | Password                          |                                          |
|                                                   |                                   |                                          |
|                                                   | Login                             |                                          |
|                                                   | & Sign up a. Forgot password      |                                          |
|                                                   |                                   |                                          |
| 1207 S. Cox Street, Suite F<br>Asheboro, NC 27283 | Privacy Policy                    | Phone: 336-625-1679<br>Fax: 336-625-4245 |

STEP FIVE: You will be immediately directed to a "Change Password" Screen. In the "Old Password" field, you will enter the temporary password that you have just been assigned in STEP THREE when selecting Forgot Password. You will then enter the new password that you create in the "New Password" and "Confirm New Password" fields.

| CHANGE PASSWORD        |            |  |
|------------------------|------------|--|
| Credentials            | Step 1 / 1 |  |
| * Old Password         |            |  |
|                        |            |  |
| * New Password         |            |  |
|                        |            |  |
| * Confirm New Password |            |  |
|                        |            |  |
|                        | Submit     |  |
|                        |            |  |
|                        |            |  |
|                        |            |  |
|                        |            |  |

STEP SIX: Once you have changed your password, you will receive an "Alert Message" that your password has been successfully updated and you will be re-directed to the user login screen to login with your new password.

| ← → C A ncswb.igovsolution.                       | net/online/UserRegistration | is/ChangePasswordaspx.aspx?id=492<br>.icensure Board                           |            | 07 | Q ( | 8 \$         | 23               | *                  | ٩ | 1 |
|---------------------------------------------------|-----------------------------|--------------------------------------------------------------------------------|------------|----|-----|--------------|------------------|--------------------|---|---|
|                                                   | Credentials                 | Alert Message Password has been stanged successfully. Please logn to continue. | Step 1 / 1 |    |     |              |                  |                    |   |   |
|                                                   |                             | OdF Vo                                                                         |            |    |     |              |                  |                    |   |   |
|                                                   |                             | New Password Confirm New Password                                              |            |    |     |              |                  |                    |   |   |
|                                                   |                             |                                                                                | Submit     |    |     |              |                  |                    |   |   |
| 1207 S. Cox Street, Suite F<br>Asheboro, NC 27203 |                             | Privacy Policy                                                                 |            |    |     | Phone<br>Fax | 336-62<br>336-62 | 15-1671<br>15-424( |   |   |
|                                                   |                             |                                                                                |            |    |     |              |                  |                    |   |   |

STEP SEVEN: Once on the user login screen enter your user name and updated password that you have selected in STEP SIX and select login. You will be logged in to your account for listing continuing education and renewing your license.

| ← → C @ ncswb.igovsolution.net/online/User        | Jogin.aspx                 | 01 | Q | 12 1 | 23                | *                  |              | • |
|---------------------------------------------------|----------------------------|----|---|------|-------------------|--------------------|--------------|---|
| North Carolina Social Work Certificat             | ion and Licensure Board    |    |   |      |                   |                    |              |   |
|                                                   | ONLINE PROFILE LOGIN       |    |   |      |                   |                    |              |   |
|                                                   | User Login                 |    |   |      |                   |                    |              |   |
|                                                   | individual                 |    |   |      |                   |                    |              |   |
|                                                   | User Name                  |    |   |      |                   |                    |              |   |
|                                                   | DTeague                    |    |   |      |                   |                    |              |   |
|                                                   | Password                   |    |   |      |                   |                    |              |   |
|                                                   | [                          |    |   |      |                   |                    |              |   |
|                                                   | Login                      |    |   |      |                   |                    |              |   |
|                                                   | Sign up 4, Forgot password |    |   |      |                   |                    |              |   |
|                                                   |                            |    |   |      |                   |                    |              |   |
| 1207 S. Cox Street, Suite F<br>Asheboro, NC 27203 | Privacy Policy             |    |   | ţ.   | hone: 3<br>Fax: 3 | 36-625-<br>36-625- | 1679<br>4246 |   |
|                                                   |                            |    |   |      |                   |                    |              |   |